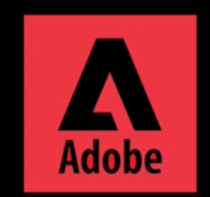

Uninstall Adobe Service using Adobe Creative Cloud Cleaner tool

For Windows, Download Creative Cloud Cleaner tool here. https://cc.kmutt.ac.th/download.html

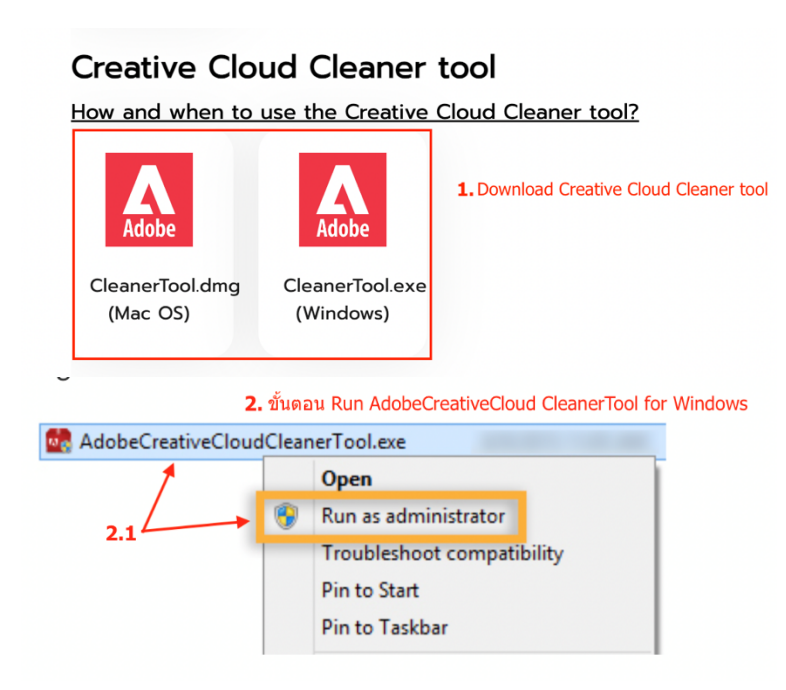

1. Download Creative Cloud Cleaner tool for Windows

2. Run Adobe Creative Cloud Cleaner Tool for Windows

2.1 Right click at Adobe Creative Cloud CleanerTool.exe and choose Run as Administrator or double-click to Run

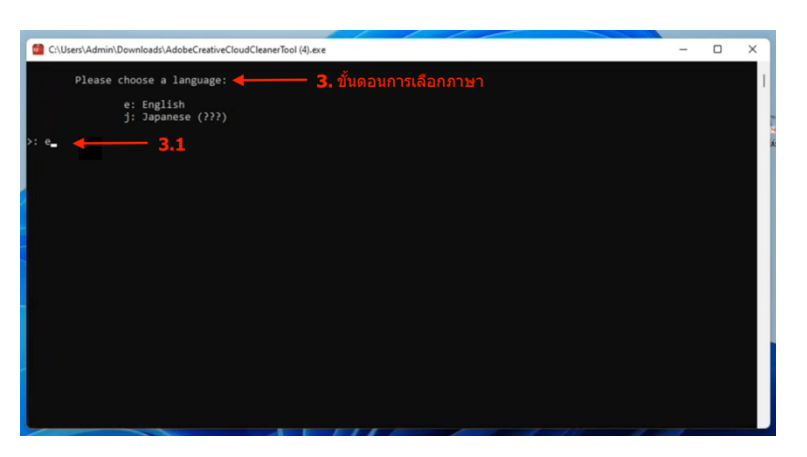

- 3. Choose the language
- 3.1 Type "e" and press Enter to choose English

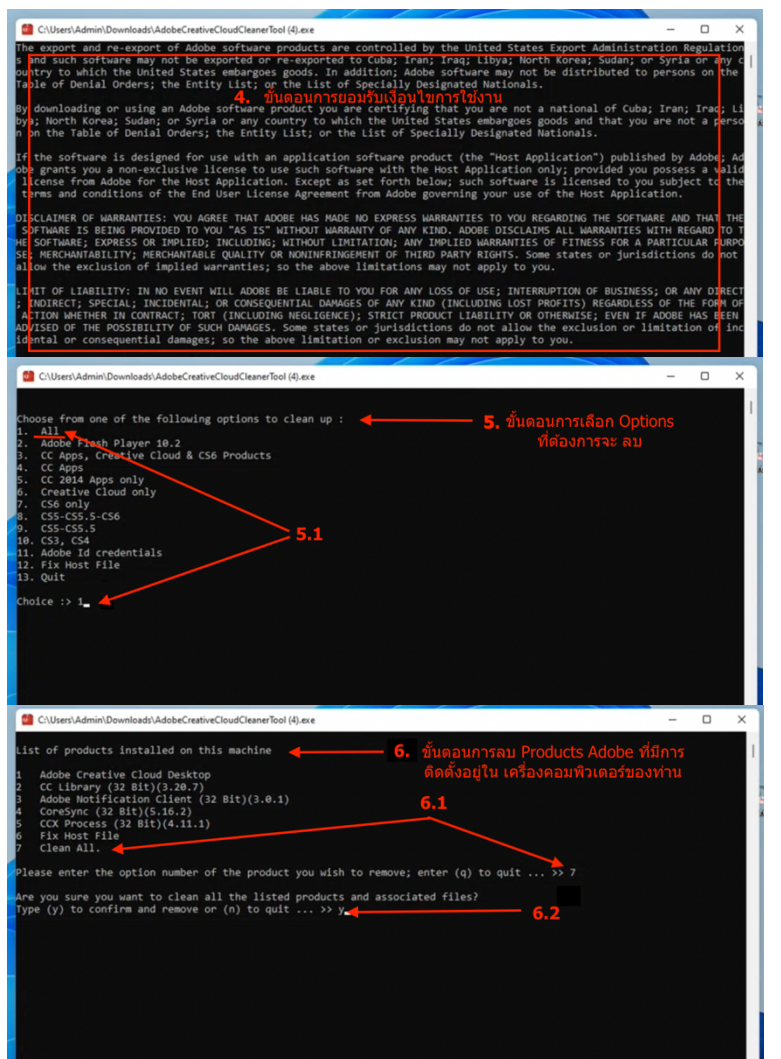

- 4. License agreement
- 4.1 Type "Y" and press Enter to agree

- 5. Choose Options to clean
- 5.1 Type "1" press Enter to choose "All"
- 6. Cleaning Adobe product
- 6.1 Type the last number to choose "Clean All" option
- 6.2 Type "Y" and press Enter to confirm

| C:\Users\Admin\Downloads\AdobeCreativeCloudCleanerTool (4).exe                                                                                                    |                                               | - |   | × |
|----------------------------------------------------------------------------------------------------|-----------------------------------------------|---|---|---|
| List of products installed on this machine                                                                                                    |                                               |   |   | 1 |
| 1 Adobe Creative Cloud Desktop 7.9<br>2 CC Library (32 Bit)(3.28.7)<br>3 Adobe Notffaction Client (32 Bit)(3.0.1)<br>4 CoreSync (32 Bit)(5.16.2)<br>5 CCX Process (32 Bit)(5.1.1)<br>6 Fix Most File<br>7 Clean Al. | ⊻ั้นตอนการทำงานของ<br>eativeCloud CleanerTool |   |   |   |
| please enter the option number of the product you wish to remove; enter (q) to ${ m cuit}$ >> 7                                                                                                    |                                               |   |   |   |
| Are you sure you want to clean all the listed products and associated files?<br>Type (y) to confirm and remove or (n) to quit >> y                                                                                  |                                               |   |   |   |
| Please wait for Adobe Creative Cloud Cleaner Tool to finish 4                                                                                                    |                                               |   |   |   |
| LOG FILE SAVED TO: C:\Users\Admin\AppData\Local\Temp\Adobe Creative Cloud Cleaner Tool.log                                                                                                    |                                               |   | Ľ |   |
| Adobe Creative Cloud Cleaner Tool completed successfully < 7.2                                                                                                    |                                               |   |   |   |
| Please click 'Enter' to quit Adobe Creative Cloud Cleaner Tool 4 7.3                                                                                                    |                                               |   |   |   |
|                                                                                                    |                                               |   |   |   |
|                                                                                                    |                                               |   |   |   |

- 7. Adobe Creative Cloud Cleaner Tool cleaning process
- 7.1 wait for Cleaner to finish
- 7.2 Cleaner finished

7.3 Press Enter to quit Adobe Creative Cloud Cleaner Tool